# Xerox<sup>®</sup> Audio Documents App, Mobile, és Portal

Használati útmutató

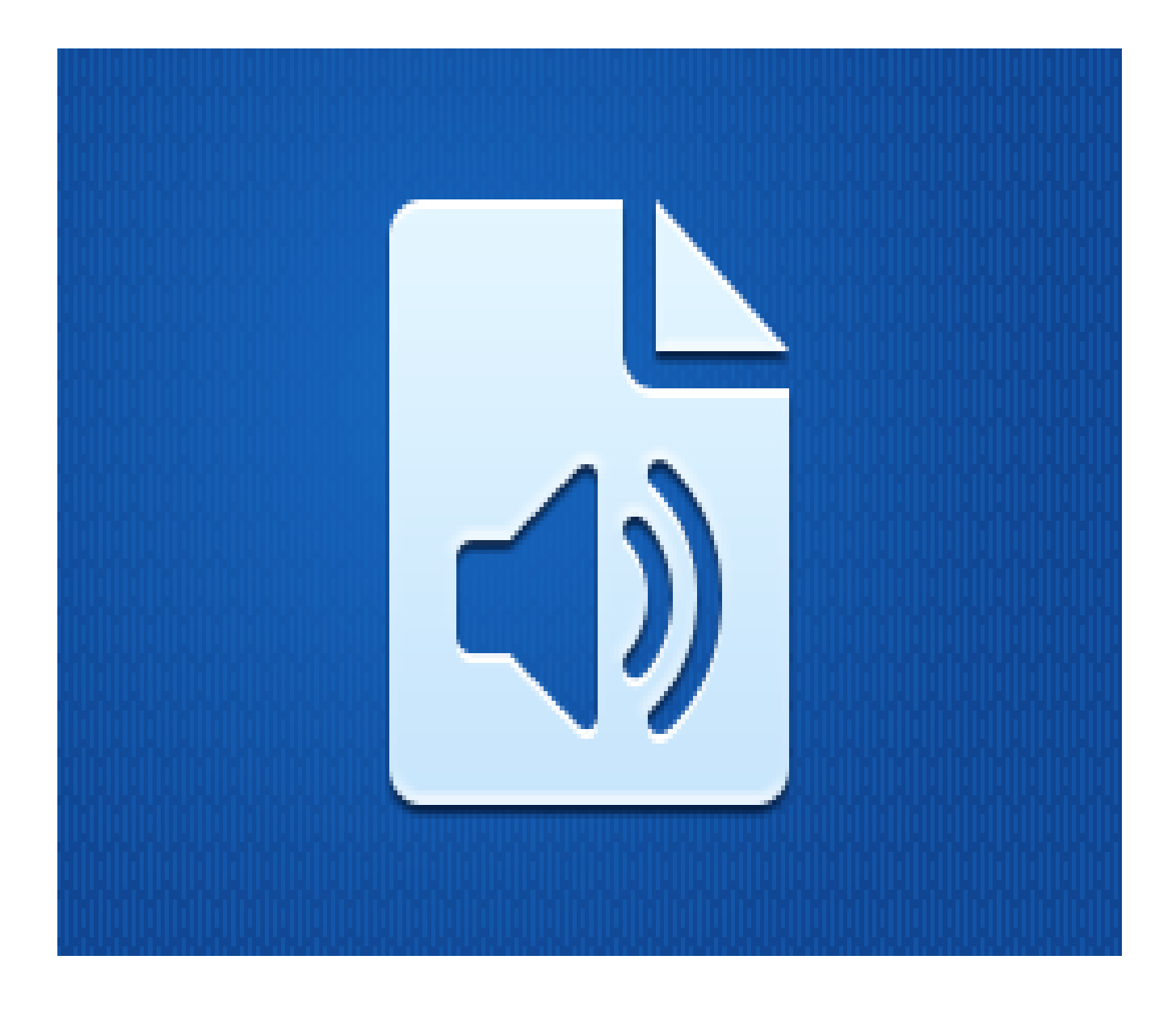

©2019 Xerox Corporation. Minden jog fenntartva. A Xerox<sup>®</sup> a Xerox Corporation védjegye az Egyesült Államokban és/vagy más országokban. BRXXXXX

Más társaságok védjegyei is elismertek.

Dokumentumverzió: 1.0 (2019. február).

# Előszó

Ez a kézikönyv a Xerox<sup>®</sup> Audio Documents App, Mobile, vagy Portal használóinak szól.

A Xerox Audio Documents alkalmazás a Xerox App Gallery felületéről érhető el. Az alkalmazás lehetővé teszi, hogy a felhasználók különböző dokumentumstílusokat olvassanak be és ezeket angol, francia, spanyol, portugál, német és olasz nyelvre elfordíttassák. Az mp3 audiófájl ezt követően elküldésre kerül a vásárló részére. A Xerox Audio Documents App azon vásárlók számára érhető el, akik Xerox App Gallery fiókjukkal megvásárolják és letöltik az alkalmazást. Az alkalmazás korlátozott ideig ki is próbálható.

A Xerox Audio Documents Mobile alkalmazás a Google<sup>®</sup> Play vagy Apple<sup>®</sup> iTunes áruházból is beszerezhető. Az alkalmazás segítségével a felhasználó dokumentumot küldhet mobileszközéről, amit lefordíttathat és egy mp3 fájlt kap vissza. Az alkalmazás ingyenesen a vásárlók rendelkezésére áll, viszont ehhez rendelkeznie kell Xerox App Gallery fiókkal.

A Xerox Audio Documents Portal segítségével a vásárló rendszergazdája kezelheti a felhasználókat.

# Tartalom

| 1. | Xerox Audio Documents App                                                                        | 1-1 |
|----|--------------------------------------------------------------------------------------------------|-----|
|    | Készülékre vonatkozó követelmények                                                               | 1-1 |
|    | Xerox Audio Documents App MFD-hez                                                                | 1-1 |
|    | Az Audio Documents App telepítése                                                                | 1-1 |
|    | Telepítse a Gallery App alkalmazást a Xerox App Gallery online portálról (fizetős)               | 1-1 |
|    | Telepítse az alkalmazásokat a Xerox App Gallery webportálról (Próba)                             | 1-2 |
|    | Az Audio Documents App használata                                                                | 1-2 |
| 2. | Xerox Audio Documents App egyszeri bejelentkezéssel                                              | 2-1 |
|    | Készülékre vonatkozó követelmények                                                               | 2-1 |
|    | Xerox Audio Documents App MFD-hez                                                                | 2-1 |
|    | Az Audio Documents App telepítése                                                                | 2-1 |
|    | Telepítse a Gallery App alkalmazást a Xerox App Gallery online portálról (fizetős)               | 2-1 |
|    | Telepítse az alkalmazásokat a Xerox App Gallery webportálról (Próba)                             | 2-2 |
|    | Az Audio Documents App alkalmazás használata egyszeri bejelentkezéssel                           | 2-2 |
|    | Egyszeri bejelentkezés beállítása: Az alkalmazás szerepel a Xerox® Workplace Suite listáján      | 2-2 |
|    | Egyszeri bejelentkezés beállítása: Az alkalmazás nincs felsorolva a Xerox® Workplace Suite alatt | 2-3 |
|    | Az Audio Documents App alkalmazás használata egyszeri bejelentkezéssel                           | 2-4 |
| 3. | Xerox Audio Documents Mobile App                                                                 | 3-5 |
|    | Készülékre vonatkozó követelmények                                                               | 3-5 |
|    | Xerox Audio Documents App mobileszközökhöz                                                       | 3-5 |
|    | Mobile App telepítése az iTunes-ról                                                              | 3-5 |
|    | Mobile App telepítése a Google Play áruházból                                                    | 3-5 |
|    | Audio Documents Mobile App használata                                                            | 3-5 |
| 4. | Xerox Audio Documents Portal                                                                     | 4-7 |
|    | Készülékre vonatkozó követelmények                                                               | 4-7 |
|    | A Xerox Audio Documents Portal használata általános felhasználóként                              | 4-7 |
|    | A Xerox Audio Documents Portal használata rendszergazdaként                                      | 4-7 |
|    | Hogyan hívhat meg vásárlót a Xerox Audio Documents App használatára                              | 4-8 |
|    | Vásárló törlése a Xerox Audio Documents App-ból                                                  | 4-8 |
|    | Támogatás                                                                                        | 4-8 |

# 1. Xerox Audio Documents App

# Készülékre vonatkozó követelmények

#### Xerox Audio Documents App MFD-hez

Jelen útmutatóban a készülék szó ugyanazt jelenti, mint a többfunkciós nyomtató (MFP) kifejezés, valamint az AltaLink<sup>®</sup> és VersaLink<sup>®</sup> készülékek, így a szövegben ezek egymással felcserélhetőek.

Az összes készülékre vonatkozó követelmények:

- Az alkalmazás telepítéséhez engedélyezni kell a Xerox Extensible Interface Platform (EIP) szolgáltatást.
- A készülékeknek támogatniuk kell az EIP 3.5 vagy újabb verzióját.
- Az App telepítéséhez engedélyezni kell a Biztonsági telepítési irányelveket (Weblet kezelés).

Bizonyosodjon meg róla, hogy a készülék képes az interneten kommunikálni. **Megjegyzés:** Egyes hálózatok esetében proxyra van szükség az internetes kommunikációhoz.

- A készüléknek rendelkeznie kell lapolvasóval.
- Amennyiben az SSL ellenőrzése engedélyezett a készüléken, bizonyosodjon meg róla, hogy a biztonsági tanúsítványok fel vannak töltve a készülékre.

**Megjegyzés:** Alapértelmezésként a Xerox Solutions Certificates előre van telepítve minden 2016os Xerox ConnectKey Technology-képes AltaLink, VersaLink, and WorkCentre<sup>®</sup> i-series készüléken.

A fenti beállításokkal kapcsolatos további részletekért lásd a Xerox App Gallery Online ügyfélszolgálatot.

# Az Audio Documents App telepítése

Az Audio Documents App telepítéséhez rendelkeznie kell Xerox App Gallery fiókkal. Ha nem fér hozzá Xerox App Gallery fiókhoz, akkor a Xerox App Gallery rövid útmutatójában talál útmutatást a fiók létrehozására.

**Megjegyzés**: Eszköz hozzáadásával, vagy alkalmazások Xerox App Gallery fiókjához adásával vagy telepítésével kapcsolatos részletes útmutatást a dokumentációs hivatkozásokon talál jelen kézikönyv <u>Támogatás</u> fejezetében.

#### Telepítse a Gallery App alkalmazást a Xerox App Gallery online portálról (fizetős)

#### Megjegyzés: Ez egy fizetős alkalmazás.

- 1. Lépjen be a Xerox App Gallery-be.
- 2. Válassza a Bejelentkezés lehetőséget.
- 3. Adjon meg egy érvényes e-mailt és jelszót. Kattintson a **Bejelentkezés** lehetőségre.
- 4. Szükség esetén adjon hozzá egy készüléket az Készülékek fülön.

- 5. Az Összes alkalmazás fülön válassza ki a kívánt alkalmazást.
- 6. Válassza a Vásárlás lehetőséget.
- 7. Fogadja el az alkalmazás Végfelhasználói licencszerződését (EULA).
- Válassza ki a készülékeket, amelyekre meg kívánja vásárolni az alkalmazást, majd válassza a Fizetés lehetőséget.
- Töltse ki a számlázási adatokat, majd válassza a Megrendelés lehetőséget. Válassza a Kész lehetőséget.

#### Telepítse az alkalmazásokat a Xerox App Gallery webportálról (Próba)

Megjegyzés: Ez egy ingyenesen kipróbálható alkalmazás.

- 1. Lépjen be a Xerox App Gallery-be.
- 2. Válassza a Bejelentkezés lehetőséget.
- 3. Adjon meg egy érvényes e-mailt és jelszót. Kattintson a **Bejelentkezés** lehetőségre.
- 4. Szükség esetén adjon hozzá egy készüléket az Készülékek fülön.
- 5. Az Összes alkalmazás fülön válassza ki a kívánt alkalmazást.
- 6. Válassza a Kipróbálás lehetőséget.
- 7. Válassza ki az készülékeket, amelyekhez meg akarja vásárolni az alkalmazást, majd válassza a **Telepítés** lehetőséget.

# Az Audio Documents App használata

- 1. Válassza ki az eszközén lévő Audio Documents App alkalmazást
- 2. Ha első alkalommal nyitja meg az alkalmazást, létre kell hoznia egy rendszergazdai fiókot, amely az e-mail-címet a kapcsolódó vásárláshoz kapcsolja.
- 3. A fiók létrehozását követően jelentkezzen be az alkalmazásba.
- 4. Ha az előre kitöltött e-mail-cím nem azonos a kívánttal, akkor adja meg a megfelelő e-mailcímet
- 5. Válassza ki a forrásnyelvet.
- 6. Válassza ki a megfelelő beolvasási lehetőségeket
- 7. Helyezze dokumentumait az adagolóba vagy egyenként az üveglapra.
- 8. Válassza a Beolvasás menüpontot.
- 9. A fájl átalakításának elkészültéről e-mailben kap tájékoztatást.

# 2. Xerox Audio Documents App egyszeri bejelentkezéssel

## Készülékre vonatkozó követelmények

#### **Xerox Audio Documents App MFD-hez**

Jelen útmutatóban a készülék szó ugyanazt jelenti, mint a többfunkciós nyomtató (MFP) kifejezés, valamint az AltaLink<sup>®</sup> és VersaLink<sup>®</sup> készülékek, így a szövegben ezek egymással felcserélhetőek.

Az összes készülékre vonatkozó követelmények:

- Az alkalmazás telepítéséhez engedélyezni kell a Xerox Extensible Interface Platform (EIP) szolgáltatást.
- A készülékeknek támogatniuk kell az EIP 3.5 vagy újabb verzióját.
- Az App telepítéséhez engedélyezni kell a Biztonsági telepítési irányelveket (Weblet kezelés).

Bizonyosodjon meg róla, hogy a készülék képes az interneten kommunikálni. **Megjegyzés:** Egyes hálózatok esetében proxyra van szükség az internetes kommunikációhoz.

- A készüléknek rendelkeznie kell lapolvasóval.
- Amennyiben az SSL ellenőrzése engedélyezett a készüléken, bizonyosodjon meg róla, hogy a biztonsági tanúsítványok fel vannak töltve a készülékre.

**Megjegyzés:** Alapértelmezésként a Xerox Solutions Certificates előre van telepítve minden 2016os Xerox ConnectKey Technology-képes AltaLink, VersaLink, and WorkCentre<sup>®</sup> i-series készüléken.

A fenti beállításokkal kapcsolatos további részletekért lásd a Xerox App Gallery Online ügyfélszolgálatot.

## Az Audio Documents App telepítése

Az Audio Documents App telepítéséhez rendelkeznie kell Xerox App Gallery fiókkal. Ha nem fér hozzá Xerox App Gallery fiókhoz, akkor a Xerox App Gallery rövid útmutatójában talál útmutatást a fiók létrehozására.

**Megjegyzés**: Eszköz hozzáadásával, vagy alkalmazások Xerox App Gallery fiókjához adásával vagy telepítésével kapcsolatos részletes útmutatást a dokumentációs hivatkozásokon talál jelen kézikönyv <u>Támogatás</u> fejezetében.

#### Telepítse a Gallery App alkalmazást a Xerox App Gallery online portálról (fizetős)

#### Megjegyzés: Ez egy fizetős alkalmazás.

- 1. Lépjen be a Xerox App Gallery-be.
- 2. Válassza a Bejelentkezés lehetőséget.
- 3. Adjon meg egy érvényes e-mailt és jelszót. Kattintson a **Bejelentkezés** lehetőségre.

- 4. Szükség esetén adjon hozzá egy készüléket az Készülékek fülön.
- 5. Az Összes alkalmazás fülön válassza ki a kívánt alkalmazást.
- 6. Válassza a Vásárlás lehetőséget.
- 7. Fogadja el az alkalmazás Végfelhasználói licencszerződését (EULA).
- 8. Válassza ki a készülékeket, amelyekre meg kívánja vásárolni az alkalmazást, majd válassza a **Fizetés** lehetőséget.
- Töltse ki a számlázási adatokat, majd válassza a Megrendelés lehetőséget. Válassza a Kész lehetőséget.

#### Telepítse az alkalmazásokat a Xerox App Gallery webportálról (Próba)

Megjegyzés: Ez egy ingyenesen kipróbálható alkalmazás.

- 1. Lépjen be a Xerox App Gallery-be.
- 2. Válassza a Bejelentkezés lehetőséget.
- 3. Adjon meg egy érvényes e-mailt és jelszót. Kattintson a **Bejelentkezés** lehetőségre.
- 4. Szükség esetén adjon hozzá egy készüléket az Készülékek fülön.
- 5. Az Összes alkalmazás fülön válassza ki a kívánt alkalmazást.
- 6. Válassza a Kipróbálás lehetőséget.
- Válassza ki az készülékeket, amelyekhez meg akarja vásárolni az alkalmazást, majd válassza a Telepítés lehetőséget.

## Az Audio Documents App alkalmazás használata egyszeri bejelentkezéssel

- 1. Húzza el vagy adja meg a bejelentkezési adatokat
- 2. Válassza a készülékén található Audio Documents alkalmazást.
- 3. Ellenőrizze, hogy az e-mail-cím megfelelő, vagy írja át az e-mail-címet
- 4. Válassza ki a forrásnyelvet.
- 5. Válassza ki a megfelelő beolvasási beállításokat.
- 6. Helyezze dokumentumait az adagolóba vagy egyenként az üveglapra.
- 7. Válassza a Beolvasás lehetőséget.
- 8. A fájl átalakításának elkészültéről e-mailben kap tájékoztatást.

# Egyszeri bejelentkezés beállítása: Az alkalmazás szerepel a Xerox<sup>®</sup> Workplace Suite listáján

**Fontos**: A Xerox Workplace Suite rendszergazdáknak el kell végezniük az alábbi eljárásokat. Ha nem rendelkezik Xerox Workplace Suite rendszergazdai engedélyekkel, vegye fel a kapcsolatot a megfelelő rendszergazdával a következő Rendszergazda konfiguráció lépések elvégzéséhez.

- 1. A Xerox Workplace Suite indítása
- 2. Kattintson a Beállításokra.
- 3. Válassza ki az Egyszeri bejelentkezést.
- 4. Ha újonnan megvásárolt alkalmazása megjelenik a listában, kattintson rá, majd válassza a kulcsok cseréjét.
- 5. Ez egy e-mailt fog küldeni a Xerox SSO Apps részére.
- Az SSO App rendszergazdája ezt követően egy e-mailben elküldni a szükséges kulcsot a Xerox Workspace Suite rendszergazdának.
- 7. A Xerox Workplace Suite rendszergazda megadja az alkalmazás nyilvános kulcsát.
- SSO engedélyezve az alkalmazáshoz. A felhasználók most már kiválaszthatják az első bejelentkezési kísérletük során az Egyszeri bejelentkezést.

# Egyszeri bejelentkezés beállítása: Az alkalmazás nincs felsorolva a Xerox<sup>®</sup> Workplace Suite alatt

**Fontos**: A Xerox Workplace Suite rendszergazdáknak el kell végezniük az alábbi eljárásokat. Ha nem rendelkezik Xerox Workplace Suite rendszergazdai engedélyekkel, vegye fel a kapcsolatot a megfelelő rendszergazdával a következő Rendszergazda konfiguráció lépések elvégzéséhez.

- 1. Indítsa el a Xerox Workplace Suite-ot.
- 2. Kattintson a Beállításokra.
- 3. Válassza ki az Egyszeri bejelentkezést.
- 4. Ha újonnan megvásárolt alkalmazása nem jelenik meg a listában, kattintson a Műveletek > Új menüpontra.
- Töltse ki a Leírás, a Kiadó e-mail-címe, Alkalmazás azonosítója és Átirányítási URL mezőket.

Ennek az információnak szerepelnie kell az App Gallery alkalmazás Részletek képernyőjén látható leírásban. Ha nem áll rendelkezésre, vegye fel a kapcsolatot az App készítőjével.

- 6. Válassza ki a Mentést.
- 7. Kattintson az alkalmazásra, majd válassza a kulcsok cseréje menüpontot.
- 8. Ez egy e-mail kérést küld a Xerox SSO Apps részére.
- Az SSO Apps rendszergazdája ezt követően e-mailben küldi el a Xerox Workplace Suite rendszergazdájának a szükséges kulcsot.
- 10. A Xerox Workplace Suite rendszergazda megadja az alkalmazás nyilvános kulcsát.

SSO engedélyezve az alkalmazáshoz. A felhasználók most már kiválaszthatják az első bejelentkezési kísérletük során az Egyszeri bejelentkezést.

# Az Audio Documents App alkalmazás használata egyszeri bejelentkezéssel

- 11. Húzza el vagy adja meg a bejelentkezési adatokat
- 12. Válassza a készülékén található Audio Documents alkalmazást.
- 13. Ellenőrizze, hogy az e-mail-cím megfelelő, vagy írja át az e-mail-címet
- 14. Válassza ki a forrásnyelvet.
- 15. Válassza ki a megfelelő beolvasási beállításokat.
- 16. Helyezze dokumentumait az adagolóba vagy egyenként az üveglapra.
- 17. Válassza a Beolvasás lehetőséget.
- 18. A fájl átalakításának elkészültéről e-mailben kap tájékoztatást.

# 3. Xerox Audio Documents Mobile App

## Készülékre vonatkozó követelmények

#### Xerox Audio Documents App mobileszközökhöz

Ebben az útmutatóban a "mobil" szót az iPhone és Android telefonok szinonimájaként használják.

A mobileszközökre vonatkozó követelmények a következők:

- iOS 11+ vagy újabb
- Android szoftverváltozat 6+ vagy újabb

Megjegyzés: Fiókkal kell rendelkeznie a Xerox Audio Documents App-on az MFD-n.

#### Mobile App telepítése az iTunes-ról

- 1. Látogasson el mobileszközén az App Store áruházba.
- 2. Válassza a **Keresés** gombot.
- 3. Nyissa meg a Xerox Audio Documents-t, majd válassza a Keresés-t.
- 4. Válassza ki a Letöltés-t.

#### Mobile App telepítése a Google Play áruházból

- 1. Látogasson el mobileszközén a Google Play áruházba.
- 2. Válassza a Keresés gombot.
- 3. Nyissa meg a Xerox Audio Documents-t, majd válassza a Keresés-t.
- 4. Válassza a **Telepítés-**t.

#### Audio Documents Mobile App használata

- 1. Válassza ki a mobileszközön az alkalmazás ikonját.
- 2. Adja meg az e-mail-címét és a jelszót, majd válassza a **Bejelentkezés** gombot.
- 3. Válassza a Plusz (+) gombot, vagy a Fájl átalakítása gombot.
- 4. Válassza ki a lefordítani kívánt fájlt.
- 5. Válassza ki a fájl nyelvét.
- 6. Válassza a Fájl átalakítása gombot.
- 7. A fájl átalakítását követően megjelenik egy Letöltés gomb.

- a. Az átalakított fájl hét (7) napig lesz elérhető.
- b. A fájl neve alatt egy állapotjelző mutatja a munka lejárati idejét
- 8. Válassza a Letöltés gombot.
- 9. A fájl letöltését követően a meghallgatáshoz válassza a Lejátszás gombot.

# 4. Xerox Audio Documents Portal

## Készülékre vonatkozó követelmények

#### Xerox Audio Documents Portal

A Xerox Audio Documents portál az alábbiakon érhető el:

- Internet Explorer 11 vagy újabb verzió
- Chrome 60 vagy újabb verzió
- Firefox 55 vagy újabb verzió
- Edge 38 vagy újabb verzió

#### Megjegyzés:

- A portál nem támogatja a Safari böngészőt.
- Fiókkal kell rendelkeznie a Xerox Audio Documents App-on az MFD-n.

## A Xerox Audio Documents Portal használata általános felhasználóként

- 1. Látogasson el a https://audiodocs-portal.services.xerox.com/index.html címre
- 2. Jelentkezzen be.
- 3. Ha elfelejtette jelszavát
  - a. Válassza az Elfelejtett jelszó menüpontot.
  - b. Adja meg a Xerox Audio fiókjához tartozó e-mail-címet.
  - c. Válassza a Kérés küldése menüpontot.
  - d. Kapni fog egy jelszó helyreállító e-mailt.
  - e. Válassza a Jelszó visszatállítása menüpontot.
  - f. Adjon meg egy új jelszót, majd Erősítse meg a jelszót.
  - g. Visszakerül a bejelentkezési képernyőre.
- 4. Frissítse e-mail-címét, nevét és jelszavát.
- 5. Válassza a Mentés-t.

## A Xerox Audio Documents Portal használata rendszergazdaként

- 1. Látogasson el a https://audiodocs-portal.services.xerox.com/index.html címre
- 2. Jelentkezzen be rendszergazdai fiókkal
- 3. Az Alfiókok kezelése képernyőn meghívhat vagy törölhet fiókokat

#### Hogyan hívhat meg vásárlót a Xerox Audio Documents App használatára

- 1. Látogasson el a https://audiodocs-portal.services.xerox.com/index.html címre
- 2. Jelentkezzen be rendszergazdai fiókkal
- 3. Az Alfiókok kezelése képernyőn válassza ki a Meghívás ikont.
- 4. Adja meg a Xerox Audio Documents App használatára meghívni kívánt vásárló e-mailcímét.
- 5. Válassza az OK-t.
- 6. A Fiók létrehozásához a vásárló kapni fog egy e-mailt.
- 7. A vásárló megadja az e-mail-címét, vezeték- és utónevét, valamint egy jelszót.

#### Vásárló törlése a Xerox Audio Documents App-ból

- 1. Látogasson el a https://audiodocs-portal.services.xerox.com/index.html címre
- 2. Jelentkezzen be rendszergazdai fiókkal.
- 3. Az Alfiók kezelése képernyőn válasszon ki egy ügyfelet vagy ügyfelek egy csoportját.
- 4. Válassza a Törlés gombot.
- 5. Erősítse meg a Törlést.

## Támogatás

További online segítségért és dokumentációért kattintson az alábbi hivatkozásokra.

- Xerox App Gallery Tudásbázis
- Xerox App Gallery dokumentáció
- Ügyféltámogatási fórum
- Támogatott MFP-k listája